# MeshNetics

# ZigBeeNet Software 1.0 Range Measurement Tool Users Guide

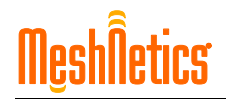

#### © 2008 MeshNetics. All rights reserved.

No part of the contents of this manual may be transmitted or reproduced in any form or by any means without the written permission of MeshNetics.

#### Disclaimer

MeshNetics believes that all information is correct and accurate at the time of issue. MeshNetics reserves the right to make changes to this product without prior notice. Please visit MeshNetics website for the latest available version.

MeshNetics does not assume any responsibility for the use of the described product or convey any license under its patent rights.

MeshNetics warrants performance of its hardware products to the specifications applicable at the time of sale in accordance with MeshNetics standard warranty. Testing and other quality control techniques are used to the extent MeshNetics deems necessary to support this warranty. Except where mandated by government requirements, testing of all parameters of each product is not necessarily performed.

#### Trademarks

MeshNetics®, ZigBit, ZigBeeNet, SensiLink, as well as MeshNetics and ZigBit logos are trademarks of MeshNetics Ltd.

All other product names, trade names, trademarks, logos or service names are the property of their respective owners.

#### **Technical Support**

Technical support is provided by MeshNetics.

E-mail: <u>support@meshnetics.com</u>

Please refer to Support Terms and Conditions for full details.

#### **Contact Information**

#### MeshNetics

EMEA Office Am Brauhaus 12 01099, Dresden, Germany Tel: +49 351 8134 228 Office hours: 8:00am - 5:00pm (Central European Time) Fax: +49 351 8134 200

US Office 5110 N. 44th St., Suite L200 Phoenix, AZ 85018 USA Tel: (602) 343-8244 Office hours: 9:00am - 6:00pm (Mountain Standard Time) Fax: (602) 343-8245

Russia Office 9 Dmitrovskoye Shosse, Moscow 127434, Russia Tel: +7 (495) 725 8125 Office hours: 8:00am - 5:00pm (Central European Time) Fax: +7 (495) 725 8116

E-mail: info@meshnetics.com

www.meshnetics.com

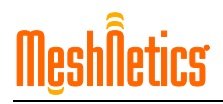

## **Table of Contents**

| 1. | Introduction             | 5  |
|----|--------------------------|----|
|    | Related documents        | 5  |
| 2. | Application Description  | 6  |
| 3. | Supported Platforms      | 8  |
| 4. | How to Program the Nodes | 9  |
| 5. | How to Use               | 10 |

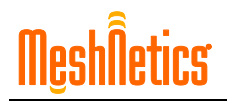

### List of Tables

| Table 1: Transmitter Control          | 6  |
|---------------------------------------|----|
| Table 2: Receiver Control             | 7  |
| Table 3: Channel Indication           | 7  |
| Table 4: Mode Indication              | 7  |
| Table 5: Supported Hardware Platforms | 8  |
| Table 6: Supported Software Platforms | 8  |
| Table 7: Fuse Bits Settings           | 9  |
| Table 8: COM Port Settings            | 10 |
| Table 9: Raw Statistics Explanation   | 10 |
| Table 10. Statistics Explanation      | 11 |

# 1. Introduction

Range Measurement Application is intended to measure radio performance of various devices based on ZigBit modules (see [1], [2]) and/or to make comparison with platforms of other manufacturers. As such, it can be employed by developers, embedded software experts and enthusiasts.

During the measurement, a specially generated data sequence is transmitted between two nodes, along with the determination of error rate. The RSSI level and LQI values are also measured. Using HyperTerminal or any other terminal application, the obtained data can be transferred to a PC for visualization and further analysis.

#### **Related documents**

- [1] ZigBit<sup>™</sup> OEM Modules Product Datasheet. MeshNetics Doc. M-251~01
- [2] ZigBit<sup>™</sup> Amp OEM Modules Product Datasheet. MeshNetics Doc. M-251~03
- [3] ZigBit™ Development Kit 2.0 User's Guide. MeshNetics Doc. S-ZDK-451
- [4] ZigBit<sup>™</sup> Amp Development Kit 2.0 User's Guide. MeshNetics Doc. S-ZDK-451~02
- [5] Atmel RF Accessory Kit RZ502 User Guide. http://www.atmel.com/dyn/resources/prod\_documents/doc8051.pdf
- [6] Atmel AVR STK500 User Guide. http://www.atmel.com/dyn/resources/prod\_documents/doc1925.pdf
- [7] Atmel AVR STK501 User Guide. <u>http://www.atmel.com/dyn/resources/prod\_documents/doc2491.pdf</u>
- [8] Atmel ATAVRRZ200 Demonstration Kit User Guide. http://www.atmel.com/dyn/resources/prod\_documents/doc5183.pdf
- [9] National Instruments LabView. http://www.ni.com/labview/

**Mesh**Îetics

# 2. Application Description

Range Measurement Application consists of two firmware images: 1) for Transmitter and 2) for Receiver.

Transmitter performs the following functions:

- Periodically (each 6...10 milliseconds) generates packets containing 1024 bits of a pseudorandom sequence (polynomial, according to the ITU-T 0.151 recommendation)
- Controls RF output power
- Sends a number of frames via RF using UART (in the 38400, 8N1 mode).

Receiver performs the following functions:

- Receives packets from Transmitter
- Analyzes packets
- Averages the received data
- Calculates the checksums
- Counts statistics
- Sends above data, including number of bit errors, frame errors and number of frames to PC via UART (in the 38400, 8N1 mode).

When Range Measurement Application is run on MeshBean2 board, it uses the following settings:

| Set maximum power                         | Set DIP-switch SW4 in following position:<br>1 - ON, $2 - ON$ ,<br>and press RESET button.                                                                                                    |
|-------------------------------------------|----------------------------------------------------------------------------------------------------|
| Set power to 10 dB lower than maximum     | Set DIP-switch SW4 in following position:<br>1 - OFF, $2 - ON$ ,<br>and press RESET button.                                                                                                    |
| Set power to 20 dB lower than maximum     | Set DIP-switch SW4 in following position:<br>1 - ON, 2 - OFF,<br>and press RESET button.                                                                                                    |
| Channel switching                         | Press SW2 button several times to switch between the channels cyclically, starting from the first one $(0 \times 0 B - 2405 \text{ MHz})$ . Do not press button too fast. Check the channel setting by LEDs (see Table 3: Channel Indication). |
| Turn on continuous packet generation mode | Press and hold button SW1 for more than 1 second, then release it. Check packet generation mode as described in Table 4: Mode Indication.                                                                                                    |
| Turn on generation of 10000 packets       | Press button SW1 for a short time (less than 1 second).<br>Check packet generation mode as described in Table 4:<br>Mode Indication.                                                                                                    |

#### Table 2: Receiver Control

| Channel switching | Press SW2 button several times to switch between the channels cyclically, starting from the first one $(0 \ge 0B - 2405 \text{ MHz})$ . Do not press the button too fast. Check the channel setting by LEDs (see Table 3: Channel Indication). |
|-------------------|----------------------------------------------------------------------------------------------------|
| Reset statistics  | Press SW1 button.                                                                                                    |

#### **Table 3: Channel Indication**

| Channel | Frequency, MHz | MeshBean2 LEDs |        |       |
|---------|----------------|----------------|--------|-------|
|         |                | RED            | YELLOW | GREEN |
| 0x0B    | 2405           | OFF            | OFF    | OFF   |
| 0x0C    | 2410           | OFF            | OFF    | ON    |
| 0x0D    | 2415           | OFF            | ON     | OFF   |
| 0x0E    | 2420           | OFF            | ON     | ON    |
| 0x0F    | 2425           | ON             | OFF    | OFF   |
| 0x10    | 2430           | ON             | OFF    | ON    |
| 0x11    | 2435           | ON             | ON     | OFF   |
| 0x12    | 2440           | ON             | ON     | ON    |
| 0x13    | 2445           | OFF            | OFF    | OFF   |
| 0x14    | 2450           | OFF            | OFF    | ON    |
| 0x15    | 2455           | OFF            | ON     | OFF   |
| 0x16    | 2460           | OFF            | ON     | ON    |
| 0x17    | 2465           | ON             | OFF    | OFF   |
| 0x18    | 2470           | ON             | OFF    | ON    |
| 0x19    | 2475           | ON             | ON     | OFF   |
| 0x1A    | 2480           | ON             | ON     | ON    |

#### **Table 4: Mode Indication**

| Channel                                   | MeshBean2                                                                       |
|-------------------------------------------|---------------------------------------------------------------------------------|
| Continuous mode<br>(transmitter)          | $GREEN \rightarrow YELLOW \rightarrow RED$                                      |
| Generation of 10000 packets (transmitter) | $\text{RED} \rightarrow \text{YELLOW} \rightarrow \text{GREEN}$                 |
| Receiver mode                             | $GREEN \rightarrow YELLOW \rightarrow RED \rightarrow YELLOW \rightarrow GREEN$ |

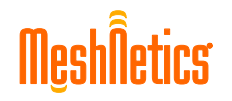

# 3. Supported Platforms

#### Table 5: Supported Hardware Platforms

| Hardware Platforms                                                                          | Descriptions                                                                                                    |
|---------------------------------------------------------------------------------------------|----------------------------------------------------------------------------------------------------|
| MeshBean2 board [3]<br>with ZigBit modules:<br>ZDM-1281-A2<br>ZDM-1281-B0                   | ZigBit with dual chip-antenna<br>ZigBit with balanced RF input/output for<br>PCB integrated or external antenna |
| MeshBean2 Amp board [4]<br>with ZigBit Amp modules<br>ZDM-A1281-PN/PN0                      | ZigBit with output power amplifier and input low-noise amplifier                                                |
| Atmel RF Accessory Kit<br>RZ502 [5] +<br>AVR STK500 [6] +<br>AVR STK501 [7]                 | Extension board with radio plugged into<br>AVR STK500, AVR STK501 boards                                        |
| Atmel ATAVRRZ200<br>Demonstration Kit<br>AT86RF230 (2450 MHz<br>band) Radio Transceiver [8] | 5 RCBs plus Display Board                                                                                       |

Use JTAGICE mkII (or JTAGICE) to upload Range Management Application for these platforms. Following software should be installed to upload the application.

#### **Table 6: Supported Software Platforms**

| Software Platform    | Applications                                                                                    |
|----------------------|-------------------------------------------------------------------------------------------------|
| Microsoft Windows OS | AVR Studio 4.13 + Service Pack 1 + WinAVR                                                       |
| Linux OS             | binutils-2.16.1<br>gcc-3.4.5<br>avr-libc-1.4.3<br>avarice-2.6<br>gdb-6.3<br>NesC 1.1-1.2.15_lux |

#### NOTE:

Actual software versions may differ.

# 4. How to Program the Nodes

To burn the Application firmware into the nodes use **avarice** or **avrdude** programs under Linux or Windows OS. Alternatively, you can use **AVR Studio** for burning firmware under Windows platform.

You can find image files transmitter.hex (transmitter.srec) and receiver.hex (receiver.srec) in Evaluation Tools/Range Measurement Tool/ subdirectory.

Be careful with fuse bits settings. Fuse bits should be set as follows:

| Fuse bits                        | Value             |
|----------------------------------|-------------------|
| Brown-out detection              | Disable           |
| JTAG Interface                   | Enable            |
| Serial program downloading (SPI) | Enable            |
| Boot Flash section size          | 512               |
| Clock; Start-up time             | Ext.; 6 CK + 0 ms |

#### Table 7: Fuse Bits Settings

# 5. How to Use

After burning, run the nodes. Connect a node to PC and start terminal software with the following settings:

#### Table 8: COM Port Settings

| Parameter    | Value     |
|--------------|-----------|
| Data Rate    | 38400 bps |
| Data Bits    | 8         |
| Parity       | none      |
| Stop Bits    | 2         |
| Flow Control | none      |

The connection status is sent to the receiver's PC (and, consequently, printed out in the HyperTerminal window) in plain text format as shown below:

| FC=1817 | FEC=15 | BEC=258 | LQI=222 | RSSI=-83dBm (02) |
|---------|--------|---------|---------|------------------|
| FC=1871 | FEC=16 | BEC=259 | LQI=221 | RSSI=-82dBm (02) |
| FC=1924 | FEC=17 | BEC=263 | LQI=222 | RSSI=-83dBm (02) |
| FC=1978 | FEC=19 | BEC=266 | LQI=215 | RSSI=-83dBm (01) |
| FC=2031 | FEC=21 | BEC=271 | LQI=216 | RSSI=-83dBm (02) |
| FC=2085 | FEC=21 | BEC=271 | LQI=216 | RSSI=-83dBm (02) |
| FC=2138 | FEC=22 | BEC=273 | LQI=220 | RSSI=-82dBm (02) |
| FC=2191 | FEC=22 | BEC=273 | LQI=220 | RSSI=-83dBm (01) |
|         |        |         |         |                  |

#### Table 9: Raw Statistics Explanation

| Statistics | Description                                                    |
|------------|----------------------------------------------------------------|
| FC         | Frame (packet) counter for received frames                     |
| FEC        | Erroneous frame counter for received data                      |
| BEC        | Erroneous bit counter for received data                        |
| LQI        | Averaged Link Quality Indicator                                |
| RSSI       | Received Signal Strength Indicator, in dBm, indicated by radio |

#### NOTE:

LQI and RSSI values are relevant for MeshBean2 boards only.

You may choose either to save the output for later analysis, or to monitor its graphical representation in real time, as it is explained below by the example of LabView [9].

Arrange wireless connection between transmitter and receiver(s). Set up receiver and leave it stationary allocated aside the host PC. Start GUI application by opening

range\_tool.vi file with LabView. The range\_tool.vi file can be found in
Evaluation Tools/Range Measurement Tool/ subdirectory.

Set up COM port connection. Walk with a transmitting node at a range of distances tested. Measure the distance in realistic environment along with the channel quality and observe at the PC. Opposing, you may connect receiver to a portable PC with GUI application running, and walk with the PC to make measurements. Possible strategy is to find a maximum distance with acceptable connection conditions. Explore the affecting factors in real environment, considering walls and other targets.

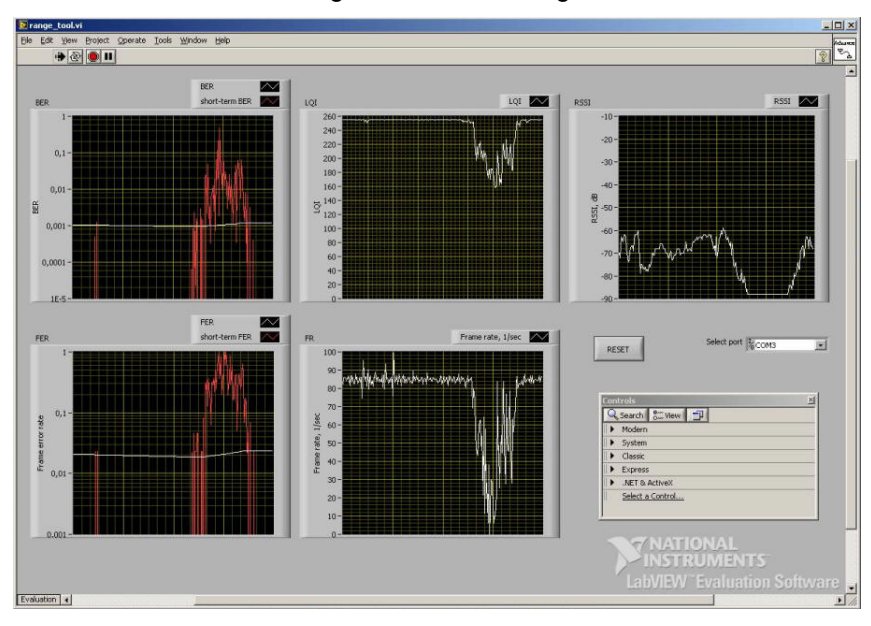

#### Figure 1. LabView screenshot

As shown in above figure, with decreasing the connection quality controlled with LQI/RSSI, the number of erroneous frames increases but frame rate drops down.

| Statistics      | Description                                                    |
|-----------------|----------------------------------------------------------------|
| FR              | Frame Rate                                                     |
| BER, short-term | Bit Error Rate                                                 |
| BER, cumulative | Bit Error Rate, cumulative                                     |
| FER, short-term | Frame Error Rate                                               |
| FER, cumulative | Frame Error Rate, cumulative                                   |
| LQI             | Averaged Link Quality Indicator                                |
| RSSI            | Received Signal Strength Indicator, in dBm, indicated by radio |

Indoors, channel quality is conditioned by antenna orientation, disturbing walls, the ceiling height, furniture and so on. Outdoors, it also depends on various weather conditions and affecting subjects such as trees, buildings, cars, etc. Reflection from the ground is also a significant factor. To make measurements as accurate as possible, the modules should be put at least at several meters above the ground.